アフィリエイター登録手順

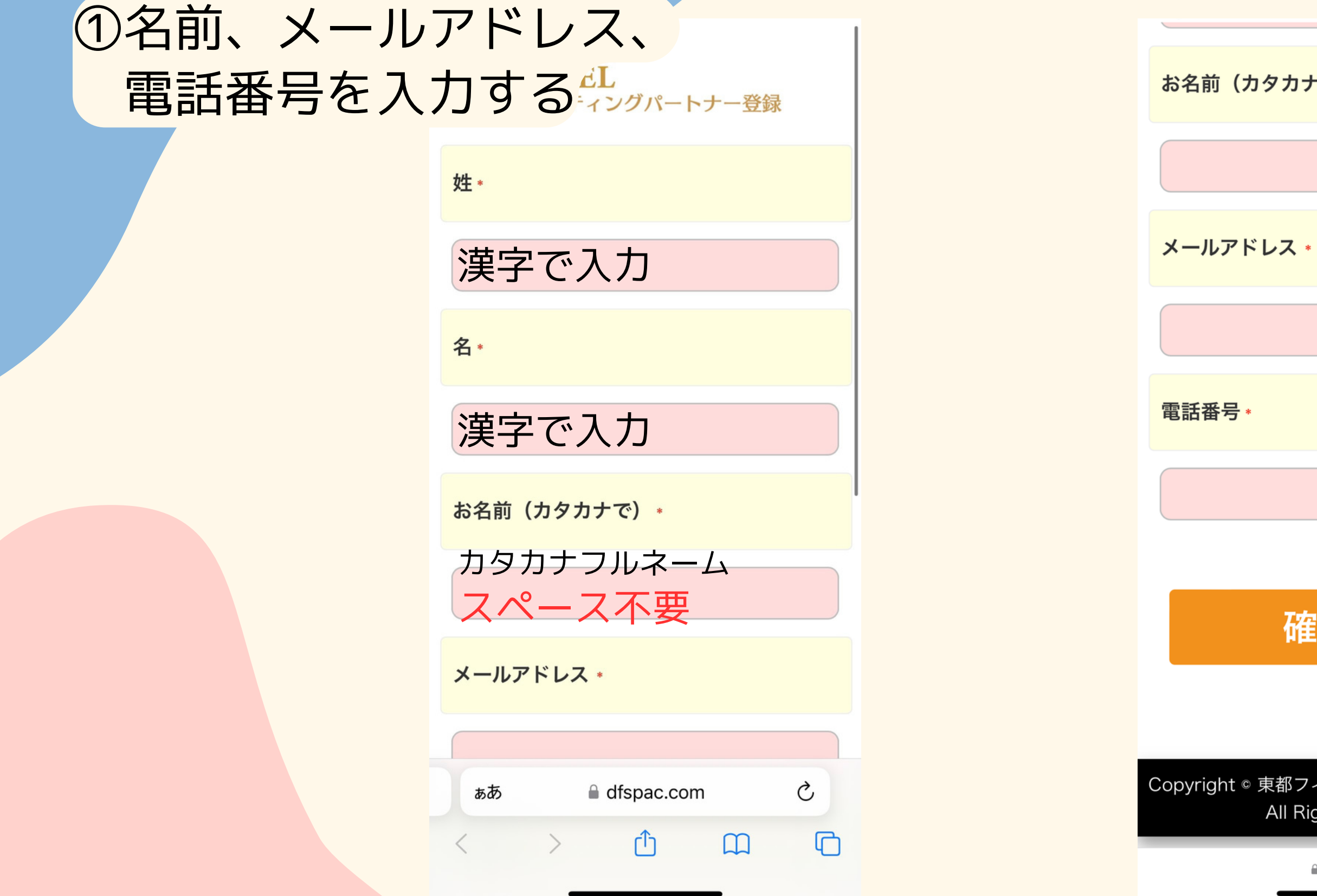

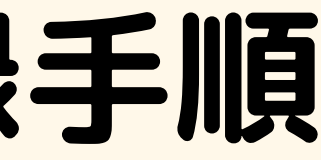

お名前(カタカナで)\*

#### ②入力後『確認する』 を押す

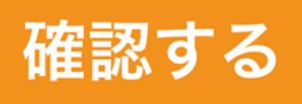

Copyright © 東都フィナンシャルサービス株式会社 All Rights Reserved.

■ dfspac.com

アフィリエイター登録手順

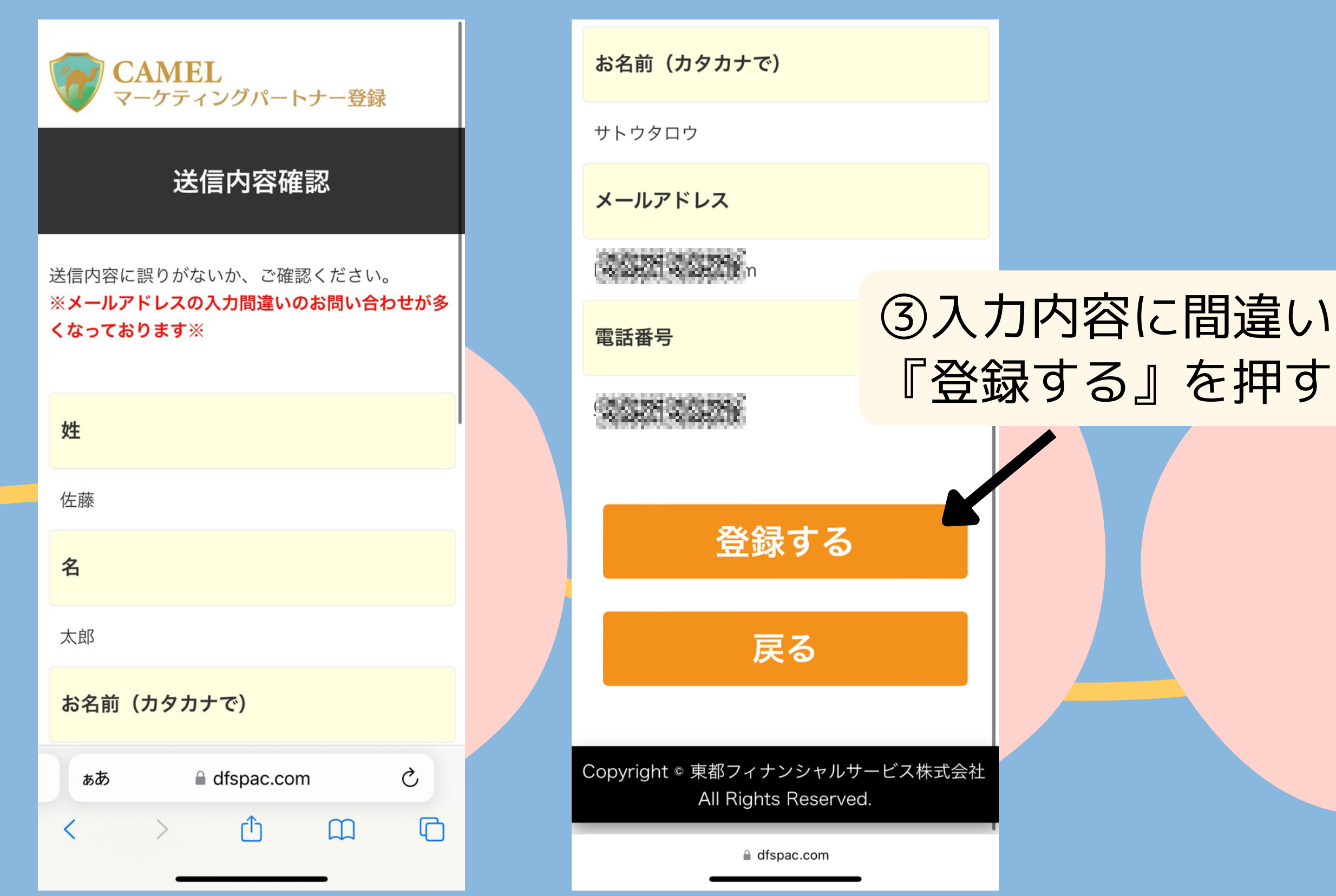

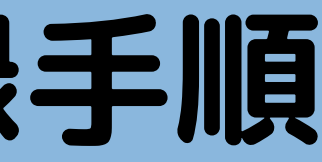

# ③入力内容に間違いがないことを確認し

アフィリエイター登録手順

#### 仮登録:お申込みありがとうござ いました。

ご登録いただきましたメールアドレス宛てに仮登録 メールをお送りしましたのでご確認の上、 本登録の手続きを行って下さい。

※しばらくたってもご案内メールが見当たらない場 合は、

迷惑メールフォルダなどに振り分けられているか、 間違ったアドレスでお手続きをされた可能性があり ます。

その場合は、お手数ですが、再度メールアドレスを ご確認の上、お申し込み手続きを行ってください。

今後とも宜しくお願いいたします。

Copyright © 東都フィナンシャルサービス株式会社 All Rights Reserved. Powered by MyASP (マイス ピー)

| ぁあ |   | 🔒 dfspac.com |   |   |
|----|---|--------------|---|---|
| <  | > | Û            | Ш | G |

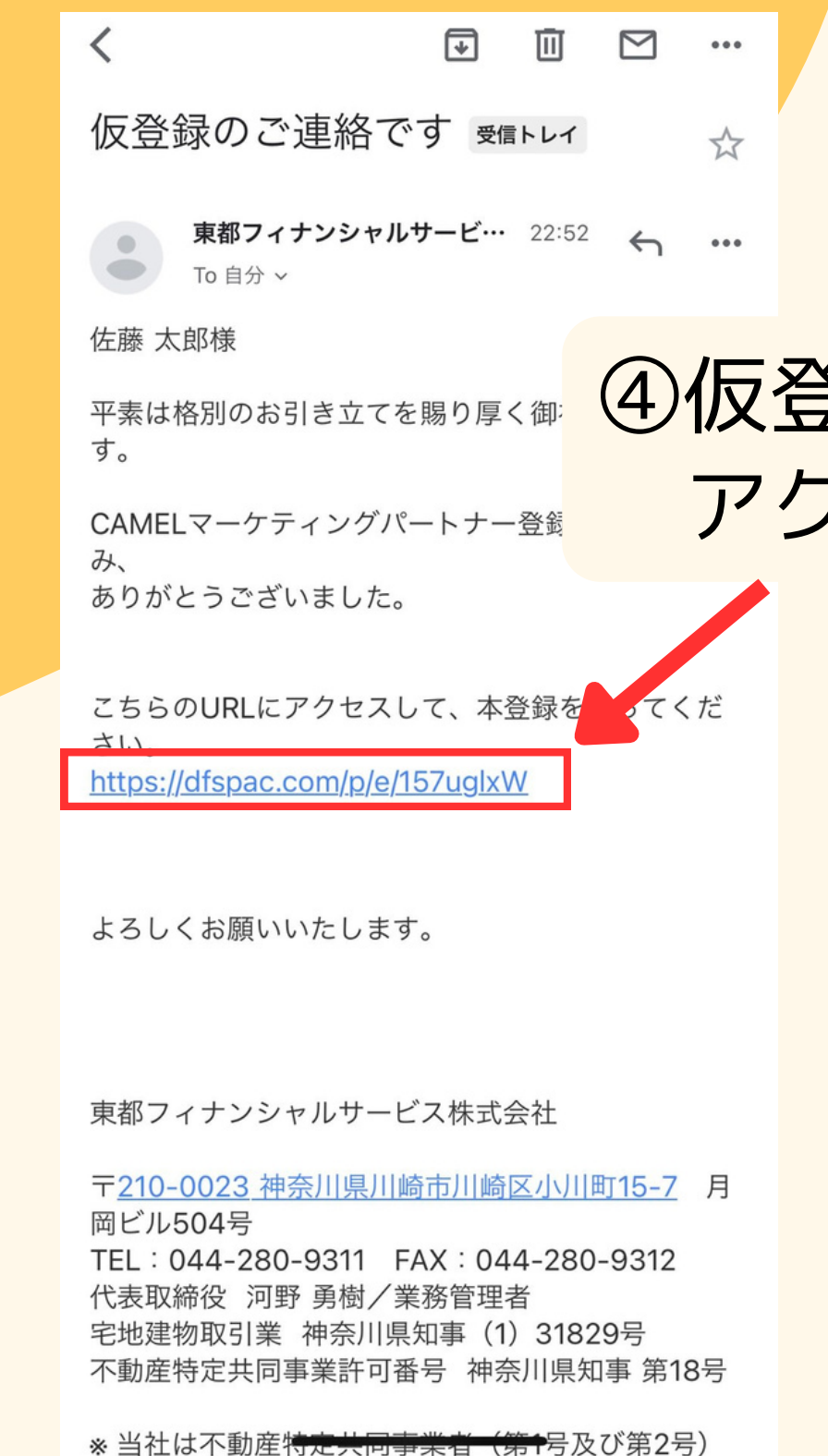

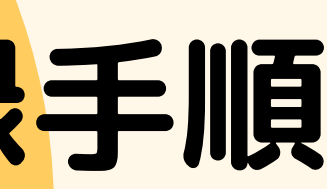

#### ④仮登録後メールに記載のURLに アクセスする

アフィリエイター登録手順

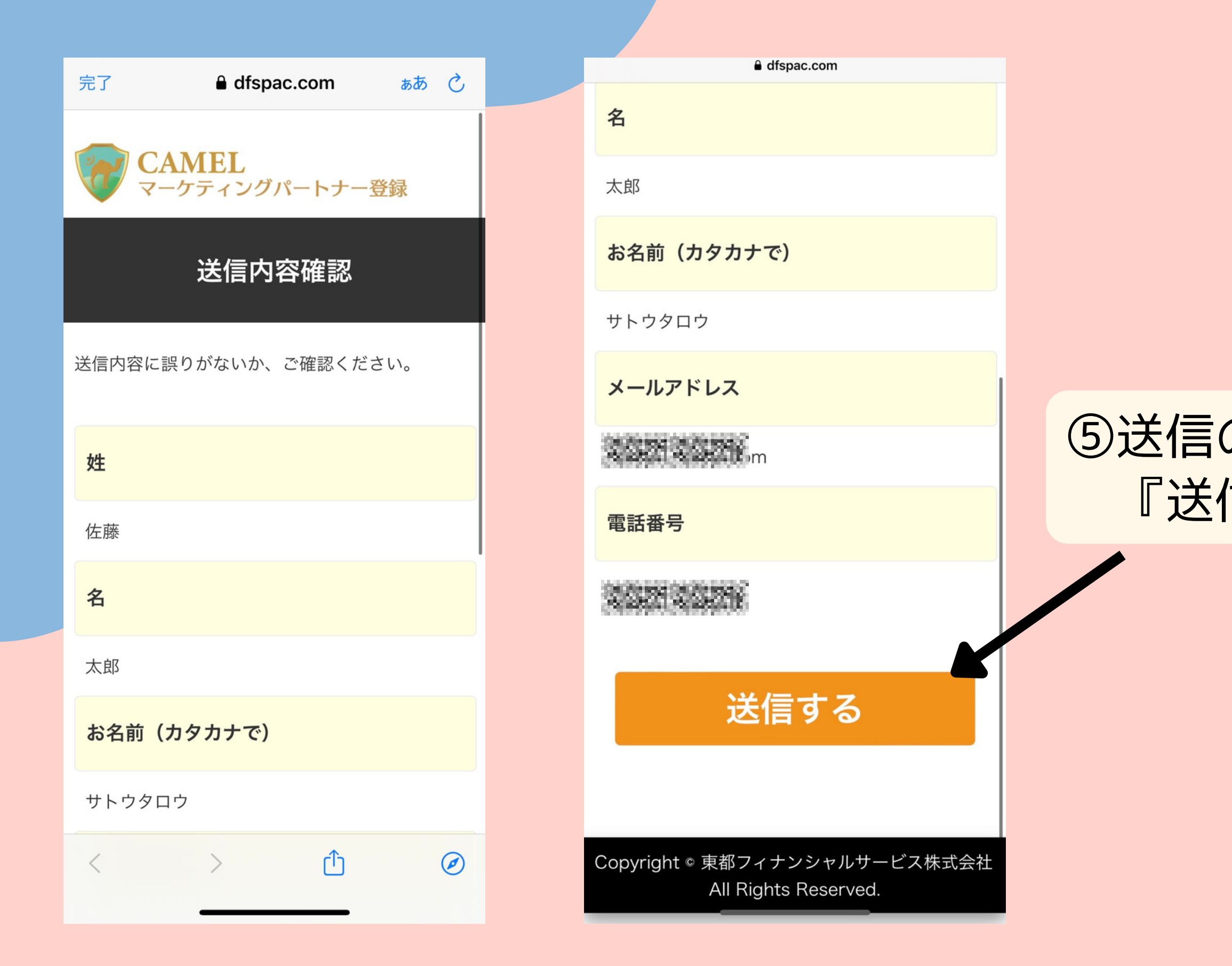

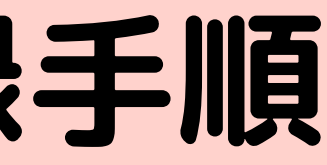

#### ⑤送信の内容に誤りがないことを確認し 『送信する』を押す

アフィリエイター登録手順

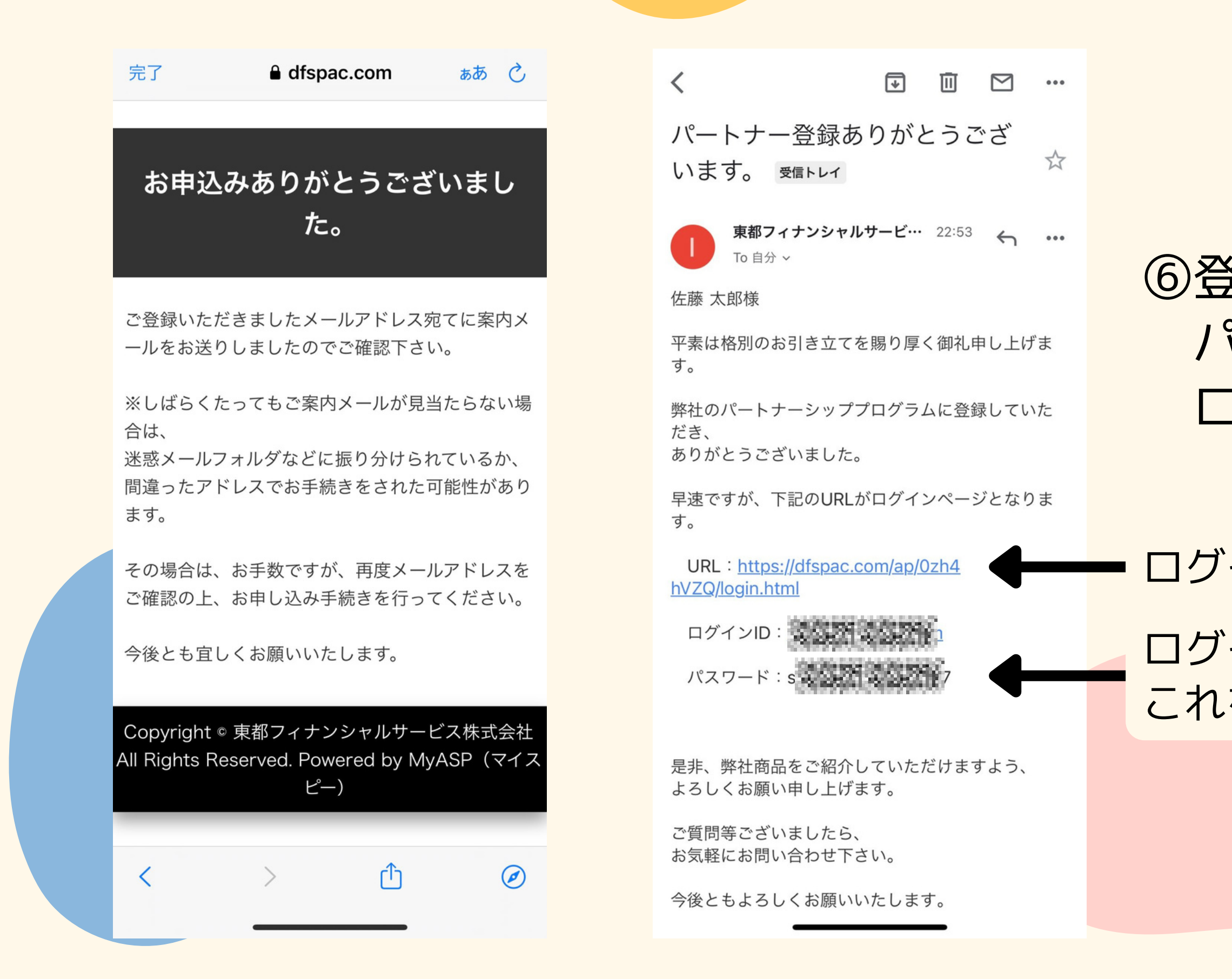

#### ⑥登録後メールに記載されている パスワードをコピーし ログインURLを押す

ログインURL ログインパスワード これをコピー

## アフィリエイター登録手順

| 完了      | <b>≜</b> dfsp     | ac.com         | 50 (°)        |      |     |                                       |
|---------|-------------------|----------------|---------------|------|-----|---------------------------------------|
| The CAN | 1EL パートナー         | -専用サイト         |               |      |     | ÷.,                                   |
|         | グイン               |                |               | (7)全 | 診験し | に X                                   |
| ログ-     | インしてください。         |                |               |      |     |                                       |
| メールア    | アドレス ご登録いただいた     | メールアドレス        |               |      |     |                                       |
| パスワー    | -k ( <u>170-k</u> |                | ログイン          | 8    | コピー | -した                                   |
| パス      | ワードを忘れた方          |                |               |      |     | · · · · · · · · · · · · · · · · · · · |
|         |                   |                |               | l    | コクイ |                                       |
| Cc      | opyright © 東都フィ   | ナンシャルサービス      | 株式会社 All Righ |      |     |                                       |
| Co      | opyright © 東都フィ   | ナンシャルサービス      | 株式会社 All Righ |      |     |                                       |
| Co      | opyright © 東都フィ   | ナンシャルサービス      | 株式会社 All Righ |      |     |                                       |
|         | opyright © 東都フィ   | ナンシャルサービス<br>イ | 株式会社 All Righ |      |     |                                       |

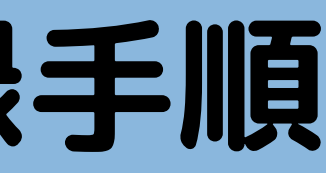

### ルアドレスを入力

### <sup>1</sup>スワードを貼り付け

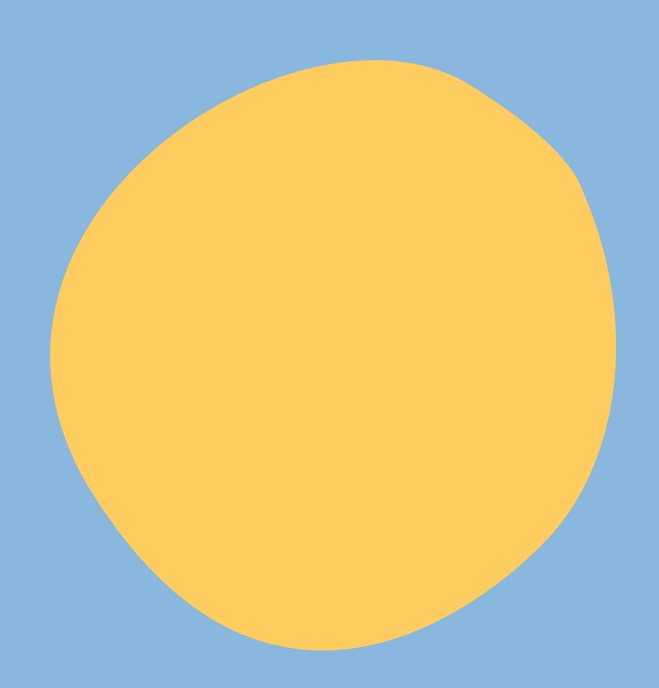

アフィリエイター登録手順

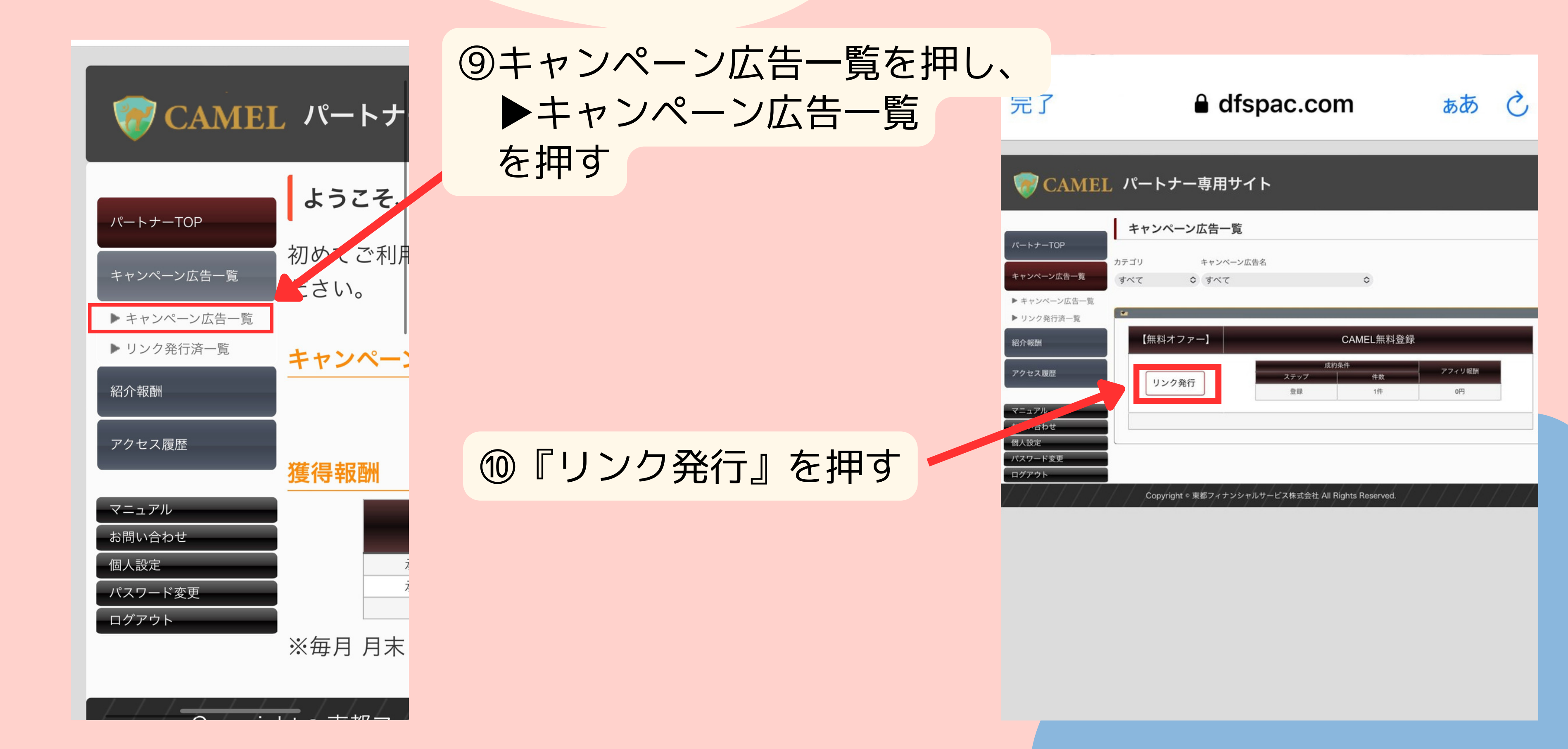

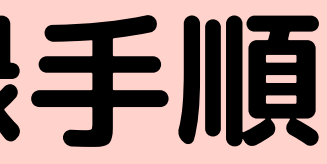

アフィリエイター登録手順

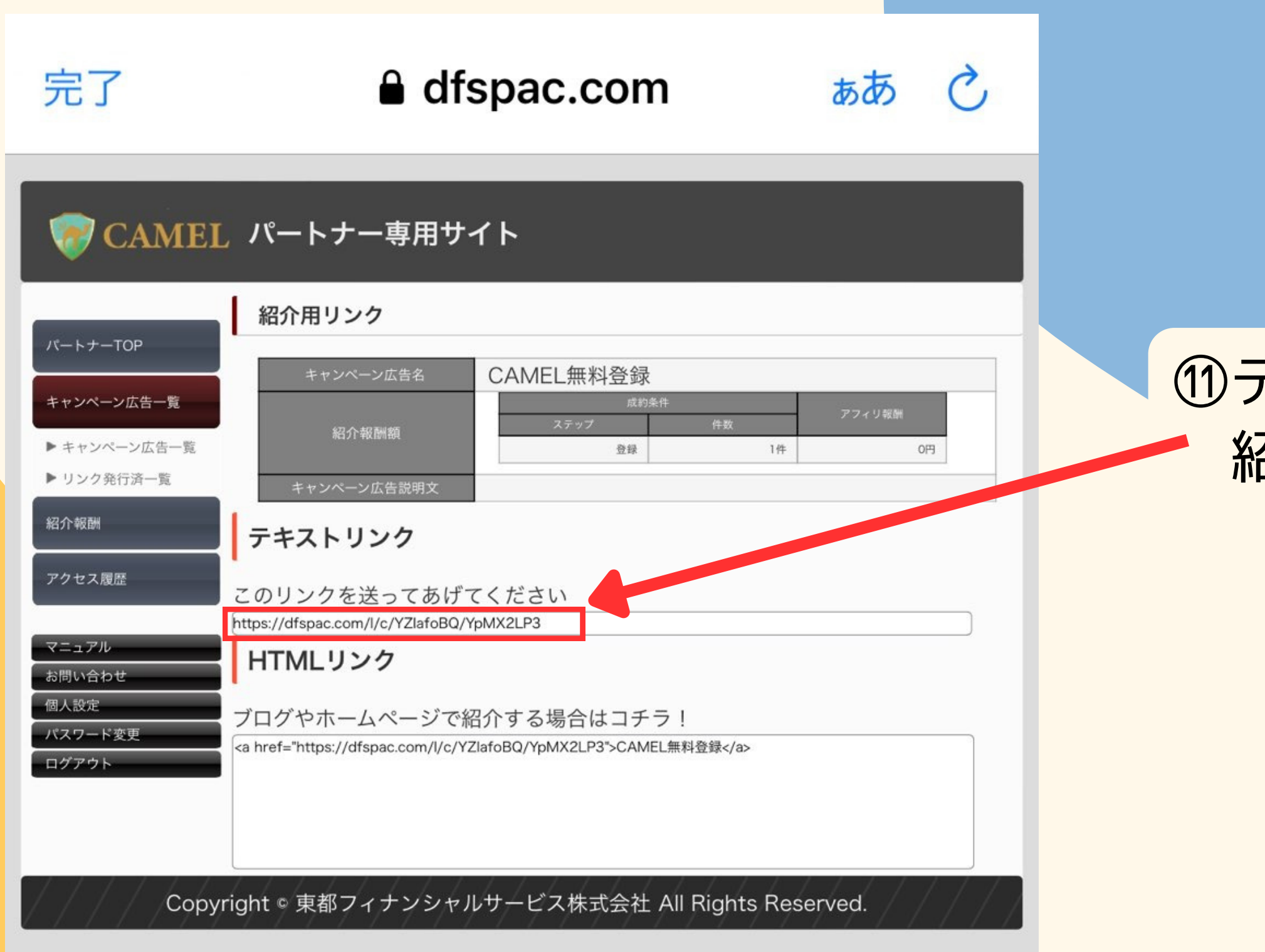

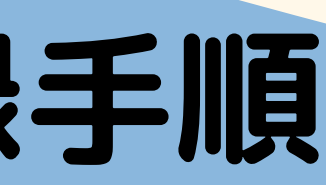

#### ⑪テキストリンクを 紹介したい方に送る